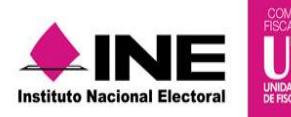

# Guía para Generar Estados Financieros

Sistema Integral de Fiscalización

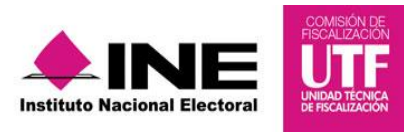

### Objetivo

Generar los estados financieros de los Partidos Políticos Nacionales y/o Locales, correspondientes al periodo Ordinario de conformidad a la NIF B-16.

### Tipos de Estados Financieros

Los Estados Financieros que pueden generarse, son el **Estado de Posición Financiera y el Estado de Actividades**, en versión PDF y Excel.

#### Usuarios que pueden generar los Estados Financieros

- Capturista (solo contabilidades asignadas)
- Responsable de Finanzas

#### Procedimiento.

1. Ingresa al proceso ordinario.

| G C Sistema<br>Integral de | Y                                                                                                    | Cerrar Sesión 🕞              |
|----------------------------|----------------------------------------------------------------------------------------------------|------------------------------|
| Fiscalización              | Sistema Integral de Fiscalización                                                                                                    | Instituto Nacional Electoral |
| Precampaña                 | Campaña                                                                                                    | Ordinario                    |
| Administración             |                                                                                                    | Avisos de Contratación       |
|                            | Compatibilidad óptima con Google Chrome.<br>Derechos Reservados, instituto Nacional Electoral 2015.<br>Unidad Técnica de Fiscalización SIF V2.0 |                              |

2. Elige la contabilidad que se desea trabajar. presiona el "lápiz" de la columna "Acciones".

| 9       | Sistema<br>Integral de<br>Fiscalización | Sistema Ir<br>Proceso Ordinario<br>MORENA LOCAI | ntegral de Fiscali<br>,<br>L CHIHUAHUA CEE Conta | ZACIÓN<br>bilidad: 586           |                     |             |          |
|---------|-----------------------------------------|-------------------------------------------------|--------------------------------------------------|----------------------------------|---------------------|-------------|----------|
| Inicio  | Gestión Electoral                       | - Operaciones - C                               | atálogos – Reportes                              | contables - Informes -           |                     |             | Reportes |
| Inicio  |                                         |                                                 |                                                  |                                  |                     |             |          |
|         | Operacion                               | es a trabajar                                   |                                                  |                                  |                     |             |          |
| Búso    | queda de oper                           | aciones                                         |                                                  |                                  |                     |             |          |
| Ámbi    | to:                                     | c                                               | Comité:                                          |                                  |                     |             |          |
| SE      | LECCIONA                                | •                                               | SELECCIONA                                       | •                                |                     |             |          |
| Presion | e el icono en Acciones p                | ara comenzar a trabajar.                        |                                                  |                                  |                     |             |          |
|         |                                         | Total de op                                     | peraciones 1, Página 1 de 1                      | ia (a <b>1</b> (b) (b) <b>10</b> | Ŧ                   |             |          |
| Am      | bito 🗘 Entidad 🗘                        | Comitê del Partido 🗘                            | Fecha de creación 🗘                              | Fecha Inicio de operación 🗘      | Tipo Contabilidad 🗘 | Estatus 🗘 🖌 | cclones  |
| LOC     | AL CHIHUAHUA                            | COMITE EJECUTIVO ESTATAL                        | 11/01/2016                                       | 01/01/2016                       | REGULAR             | ACTIVO      |          |
|         |                                         | Total de op                                     | peraciones 1, Pagina 1 de 1                      | Id (d) 1 (b) (b) 10              | Ŧ                   |             |          |

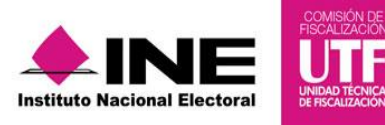

3. Del modulo Reportes Contables elegir la opción Estados Financieros.

|                                         |                                      |                                          |                                                |            | 🐣 Hola Reymundo 👻 | Volver al menú 🕞 |
|-----------------------------------------|--------------------------------------|------------------------------------------|------------------------------------------------|------------|-------------------|------------------|
| Sistema<br>Integral de<br>Fiscalización | Sistema<br>Proceso Ordi<br>MORENA LO | a Integral de<br>nario<br>DCAL CHIHUAHU/ | e Fiscalización<br>A CEE Contabilidad: 586     |            |                   |                  |
| Inicio Gestión Electoral                | Operaciones -                        | Catálogos –                              | Reportes contables -                           | Informes – |                   | Reportes         |
| Inicio / Pólizas / Capturar             |                                      |                                          | Reporte de Diario y de Ma                      | ayor       |                   |                  |
| Pólizas. Op                             | peraciones                           | una a ur                                 | Balanza de Comprobación<br>Estados Financieros | n          |                   |                  |

4. Se desplegará la información relativa a la contabilidad, y los parámetros de generación de Estados Financieros.

| Inicio Administració                                           | n de usuarios – G                                                     | estión Electoral – | Operaciones 🗸 | Catálogos 👻 | Reportes contables – | Informes - | Reportes |
|----------------------------------------------------------------|-----------------------------------------------------------------------|--------------------|---------------|-------------|----------------------|------------|----------|
| Inicio / Reportes / Estad                                      | os Financieros                                                        |                    |               |             |                      |            |          |
| Estados                                                        | Financiero                                                            | os                 |               |             |                      |            |          |
| Todos los datos con (*) son requeri                            | dos.                                                                  |                    |               |             |                      |            |          |
| Datos del Partic                                               | lo Político                                                           |                    |               |             |                      |            |          |
| Partido Político:<br>Tipo de Ordinario:<br>Entidad:<br>Comité: | PARTIDO DE LA REY<br>ORDINARIO LOCAL<br>QUERETARO<br>COMITE EJECUTIVO | VOLUCIÓN DEMOCR    | ÁTICA         |             |                      |            |          |
| *Estado Financiero:<br>SELECCIONA                              | *                                                                     |                    |               |             |                      |            |          |
| Elige el formato del                                           | reporte                                                               |                    |               |             |                      |            |          |
|                                                                |                                                                       | ۲                  | X EXCEL       | - L P       | DF                   |            |          |
|                                                                |                                                                       |                    | Aceptar Can   | celar       |                      |            |          |

- a) Estado de Posición Financiera
- Del campo denominado Estado Financiero, seleccionar la opción Posición Financiera.

| Inicio Administración                                                                                                    | de usuarios – Gestió                                                        | òn Electoral – | Operaciones 🛩 | Catálogos 🛩 | Reportes contables – | Informes - | Reportes |
|----------------------------------------------------------------------------------------------------|-----------------------------------------------------------------------------|----------------|---------------|-------------|----------------------|------------|----------|
| Inicio / Reportes / Estados                                                                                                | s Financieros                                                               |                |               |             |                      |            |          |
| 📃 Estados                                                                                                    | Financieros                                                                 |                |               |             |                      |            |          |
| Todos los datos con (*) son requerido                                                                                      | 9.                                                                          |                |               |             |                      |            |          |
| Datos del Partido                                                                                                    | o Político                                                                  |                |               |             |                      |            |          |
| Partido Político:<br>Tipo de Ordinario:<br>Entidad:<br>Comité:                                                             | PARTIDO DE LA REVOLU<br>ORDINARIO LOCAL<br>QUERETARO<br>COMITE EJECUTIVO ES | JCIÓN DEMOCRÁ  | ATICA         |             |                      |            |          |
| Estado Financieros<br>SELECCIONA<br>99 LECCIONA<br>POSICION FINANCIERA<br>ESTADO DE ACTIVIDADES<br>Elige el formato del re | s<br>eporte                                                                 |                |               |             |                      |            |          |
|                                                                                                    |                                                                             | ۰              | X EXCEL       | - 🔀 PI      | DF                   |            |          |
|                                                                                                    |                                                                             |                | Aceptar Cano  | elar        |                      |            |          |

• El sistema muestra automáticamente el tipo de Estado Financiero "Normal", asimismo deberá seleccionarse la fecha a la cual se solicita, utilizar los calendarios.

|                                                                                                    |                                                              |               |                |                       |                |                |                       |                | 📥 Hola   | ALBERTO    | Volver a | al menŭ 🕩 👘 |
|----------------------------------------------------------------------------------------------------|--------------------------------------------------------------|---------------|----------------|-----------------------|----------------|----------------|-----------------------|----------------|----------|------------|----------|-------------|
| Sistema de<br>Fiscalización                                                                          | Sistema Integral<br>Proceso Ordinario<br>PRD LOCAL QUERETARO | de Fiscaliza  | aciór<br>120   |                       |                |                |                       |                |          |            |          |             |
| Inicio Administración de usuarios                                                                    | Gestión Electoral -                                          | Operaciones - | Ca             | itálog                | os –           | Re             | porte                 | is co          | ntables  | - Informer |          | Reportes    |
| Inicio / Reportes / Estados Financiero                                                               | 9                                                            |               |                |                       |                |                |                       |                |          |            |          |             |
| Todos los datos con (°) son requeridos.                                                              | cieros                                                       |               |                |                       |                |                |                       |                |          |            |          |             |
| Datos del Partido Político                                                                           | þ                                                            |               |                |                       |                |                |                       |                |          |            |          |             |
| Partido Político: PARTIDO D<br>Tipo de Ordinario: ORDINARI<br>Entidad: QUERETAR<br>Comité: COMITE EJ | E LA REVOLUCIÓN DEMOCR<br>D LOCAL<br>20<br>ECUTIVO ESTATAL   | ÁTICA         |                |                       |                |                |                       |                |          |            |          |             |
| *Estado Financiero:<br>POSICION FINANCIERA                                                           | *Tipo:                                                       | -             | Hasta          | n<br>/2016            |                |                |                       |                | 1        |            |          |             |
|                                                                                                    |                                                              |               | 0              |                       | Abr            | 11 201         | 6                     |                | 0        |            |          |             |
| Elige el formato del reporte                                                                         |                                                              |               | L              | M                     | M              | J              | V<br>1<br>8           | s<br>2<br>9    | D<br>3   |            |          |             |
|                                                                                                    | ۰                                                            | X EXCEL       | 11<br>18<br>25 | <b>12</b><br>19<br>26 | 13<br>20<br>27 | 14<br>21<br>28 | <b>15</b><br>22<br>29 | 16<br>23<br>30 | 17<br>24 |            |          |             |
|                                                                                                    |                                                              | Aceptar Ca    | incelar        |                       |                |                |                       |                |          |            |          |             |

• Elige el formato de descarga: PDF o Excel.

| Inicio Administració                                           | n de usuarios-                                             | Gestión Electoral –                          | Operaciones – | Catálogos 🗸          | Reportes contables – | Informes | Reportes |
|----------------------------------------------------------------|------------------------------------------------------------|----------------------------------------------|---------------|----------------------|----------------------|----------|----------|
| Inicio / Reportes / Estad                                      | os Financieros                                             |                                              |               |                      |                      |          |          |
| Estados                                                        |                                                            | eros                                         |               |                      |                      |          |          |
| Datos del Partic                                               | lo Político                                                |                                              |               |                      |                      |          |          |
| Partido Político:<br>Tipo de Ordinario:<br>Entidad:<br>Comité: | PARTIDO DE LA<br>ORDINARIO LO<br>QUERETARO<br>COMITE EJECL | A REVOLUCIÓN DEMOCR<br>DCAL<br>JTIVO ESTATAL | RÁTICA        |                      |                      |          |          |
| *Estado Financiero:<br>POSICION FINANCIER/                     | -<br>-                                                     | Tipo:<br>NORMAL                              | •             | Hasta:<br>15/04/2016 |                      |          |          |
| Elige el formato del                                           | reporte                                                    |                                              |               |                      |                      |          |          |
|                                                                |                                                            | ۲                                            | X EXCEL       |                      | DF                   |          |          |
|                                                                |                                                            |                                              | Aceptar Can   | celar                |                      |          |          |

Al seleccionar el formato PDF se muestran dos opciones:

- "Sin Firma".- genera de manera inmediata dicho estado con los parámetros considerados.
- "Para Firma Autógrafa".- se mostrarán los campos "Cargo" y "Nombre", en los cuáles se deberá incorporar la información de las personas responsables de dicho Estado Financiero, agregándose hasta un máximo de tres personas.

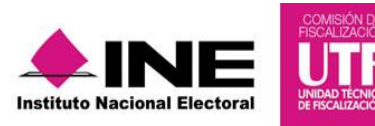

| los los datos con (*) son requerido                            |                                                       |
|----------------------------------------------------------------|-------------------------------------------------------|
| Datos del Partido                                              | Político                                              |
| Partido Político:<br>Tipo de Ordinario:<br>Entidad:<br>Comité: | MORENA<br>ORDINARIO LOCAL<br>CINITA EJECUTIVO ESTATAL |
| *Estado Financiero:<br>POSICION FINANCIERA                     | *Tipo: "Hesta:<br>* NORMAL - 15/04/2016               |
| Elige el formato del re                                        | porte<br>② 读 Excel. ④ 凸 PDF                           |
| SIN FIRMA<br>"Cargo:                                           | PARA FIRMA AUTÓGRAFA<br>"Nombro:                      |
| REPRESENTANTE LEGAL                                            | NOMBRE 1                                              |
| CONTADOR                                                       | NOMBRE 2 + -                                          |
| SUBCONTADOR                                                    | NOMBRE 3 + -                                          |
|                                                                | Aceptar Cancelar                                      |

## b) Estado de Actividades

• Selecciona, del campo **Estado Financiero**, la opción Estado de Actividades.

| Inicio Administraci                                                                                   | ón de usuarios –                                                 | Gestión Electoral 🚽                  | Operaciones – | Catálogos – | Reportes contables – | Informes - | Reportes |
|----------------------------------------------------------------------------------------------------|------------------------------------------------------------------|--------------------------------------|---------------|-------------|----------------------|------------|----------|
| Inicio / Reportes / Esta                                                                              | dos Financieros                                                  |                                      |               |             |                      |            |          |
| Estados                                                                                               | s Financier                                                      | os                                   |               |             |                      |            |          |
| Todos los datos con (*) son reque                                                                     | ridos.                                                           |                                      |               |             |                      |            |          |
| Datos del Parti                                                                                       | do Político                                                      |                                      |               |             |                      |            |          |
| Partido Político:<br>Tipo de Ordinario:<br>Entidad:<br>Comité:                                        | PARTIDO DE LA R<br>ORDINARIO LOCA<br>QUERETARO<br>COMITE EJECUTI | EVOLUCIÓN DEMOCR<br>AL<br>VO ESTATAL | RÁTICA        |             |                      |            |          |
| Estado Financiario<br>SELECCIONA<br>POSICION FINANCIERA<br>Estado De Actividad<br>Elige el formato de | ►<br>ES<br>I reporte                                             |                                      |               |             |                      |            |          |
|                                                                                                    |                                                                  | ۰                                    | X EXCEL       | - 🏳 P       | DF                   |            |          |
|                                                                                                    |                                                                  |                                      | Aceptar Can   | celar       |                      |            |          |

• En Tipo de Periocidad indica cómo deseas obtener la información: por mes, fecha o anual

| Sistema<br>Integral de<br>Fiscalización                                    | Sistema Integral de Fiscalización<br>Proceso Ordinano<br>MORENA LOCAL CHIHUAHUA CEE Contabilidad: 586 |          |
|----------------------------------------------------------------------------|----------------------------------------------------------------------------------------------------|----------|
| Inicio Gestión Electoral –                                                 | Operaciones - Catálogos - Reportes contables - Informes -                                             | Reportes |
| Inicio / Reportes / Estados Fina                                           | incieros                                                                                              |          |
| Estados Fi                                                                 | nancieros                                                                                             |          |
| Todos los datos con (*) son requeridos.                                    |                                                                                                    |          |
| Datos del Partido P                                                        | olítico                                                                                               |          |
| Partido Político: MC<br>Tipo de Ordinario: OR<br>Entidad: CH<br>Comité: CC | IRENA<br>IDINARIO LOCAL<br>IIHUAHUA<br>MITE EJECUTIVO ESTATAL                                         |          |
| *Estado Financiero:<br>ESTADO DE ACTIVIDADES                               | *Tipo de Periodicidad:                                                                                |          |
|                                                                            | 👁 🔀 EXCEL 🛛 🕞 PDF                                                                                     |          |
|                                                                            | Aceptar Cancelar                                                                                      |          |

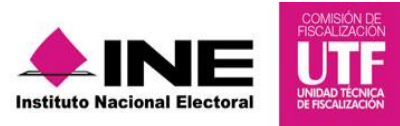

• Mes, se deberá indicar el año y el mes correspondiente del que se desea obtener.

| "Estado Financiero:          | *Tipo de Periodicidad: | *Año: | 2016       | ~ |
|------------------------------|------------------------|-------|------------|---|
| ESTADO DE ACTIVIDADES -      | MES                    | "Mes: | SELECCIONA | * |
|                              |                        |       | SELECCIONA |   |
|                              |                        |       | ENERO      |   |
|                              |                        |       | FEBRERO    |   |
| Elige el formato del reporte |                        |       | MARZO      |   |

• Por fechas, se deberá indicar mediante los calendarios que se despliegan, el rango de fecha por el que desea generar el estado de actividades.

| *Estado Financiero:          | *Tipo de Periodicida | *Desde:  | 15/04/2016 |      |              |              |              |     |              |           |
|------------------------------|----------------------|----------|------------|------|--------------|--------------|--------------|-----|--------------|-----------|
| ESTADO DE ACTIVIDADES 🔹      | POR FECHAS           | •        | *Hasta:    | 15/0 | 4/201        | 6            |              | ו   |              |           |
|                              |                      |          |            | 0    |              | A            | bril 2       | 016 |              | 0         |
|                              |                      |          |            | L    | м            | м            | J            | v   | s            | D         |
| Elige el formato del reporte |                      |          |            |      |              | 5 (          |              |     | 1 :<br>8 :   | 23<br>910 |
|                              |                      | • X EXCE | L o        | 11   | 1 1:<br>3 1: | 2 1:<br>9 2( | 3 14<br>0 21 | 1   | 5 10<br>2 23 |           |
|                              |                      |          |            | 2!   | 5 2          | 6 2          |              | 2   | 9 3          |           |

- Anual, se deberá elegir el año completo por el cual se desea obtener el Estado de Actividades.
- Elegir el formato en que se desea generar, ya sea en formato Excel o PDF.

| Sife Bisterna de Piscalizad                                    | de Sistema Integral de Fiscalización<br>Processo Ordinario<br>MORENA LOCAL CHIHUAHUA CEE Contabilidad: 586 |          |  |
|----------------------------------------------------------------|----------------------------------------------------------------------------------------------------|----------|--|
| Inicio Gestión Electo                                          | doral → Operaciones → Catálogos → Reportes contables → Informes →                                          | Reportes |  |
| Inicia / Reportes / Estados Financieros                        |                                                                                                    |          |  |
| Estados Financieros                                            |                                                                                                    |          |  |
| Todos los datos con (*) son requeridos.                        |                                                                                                    |          |  |
| Datos del Partido Político                                     |                                                                                                    |          |  |
| Partido Político:<br>Tipo de Ordinario:<br>Entidad:<br>Comité: | MORENA<br>ORDINARIO LOCAL<br>CHIHUAHUA<br>COMITE EJECUTIVO ESTATAL                                         |          |  |
| *Estado Financiero:<br>ESTADO DE ACTIVIDAD                     | *Tipo de Periodicidad: *Año Completo:<br>IDES * ANUAL * SELECCIONA *                                       |          |  |
| Elige el formato del                                           | el reporte                                                                                                 |          |  |
| Aceptar Cancelar                                               |                                                                                                    |          |  |

Al seleccionar el formato PDF se muestran dos opciones:

- "Sin Firma".- genera de manera inmediata dicho estado con los parámetros considerados.
- "Para Firma Autógrafa".- se mostrarán los campos "Cargo" y "Nombre", en los cuáles se deberá incorporar la información de las personas responsables de dicho Estado Financiero, agregándose hasta un máximo de tres personas.

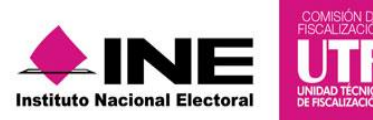

| Inicio / Reportes / Estados Financieros                        |                                                                                  |  |  |
|----------------------------------------------------------------|----------------------------------------------------------------------------------|--|--|
| Estados Financieros                                            |                                                                                  |  |  |
| Todos los datos con (*) son requaridos.                        |                                                                                  |  |  |
| Datos del Partido Político                                     |                                                                                  |  |  |
| Partido Político:<br>Tipo de Ordinario:<br>Entidad:<br>Comité: | MORENA<br>ORDINARIO LOCAL<br>CHIHUAHUA<br>COMITE EJECUTIVO ESTATAL               |  |  |
| *Estado Financiero:<br>ESTADO DE ACTIVIDADE                    | *Tipo de Periodicidad: *Desde: 15/04/2016<br>S * POR FECHAS * *Hastar 15/04/2016 |  |  |
| Elica el formalo del renorte                                   |                                                                                  |  |  |
| Eige er formato der i                                          | epone                                                                            |  |  |
|                                                                | ○ X EXCEL                                                                        |  |  |
| SIN FIRMA PARA FIRMA AUTÓGRAFA "Carpor "Norphre:               |                                                                                  |  |  |
| REPRESENTANTE LEGAL                                            | • • •                                                                            |  |  |
| CONTADOR                                                       | NOMBRE 2 + -                                                                     |  |  |
| SUBCONTADOR                                                    | NOMBRE 3 +                                                                       |  |  |
|                                                                | Aceptar                                                                          |  |  |